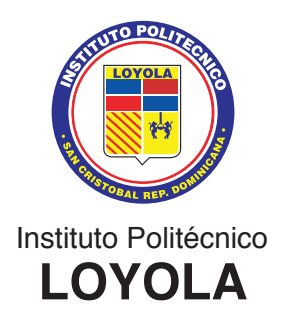

#### Estimados estudiantes del Nivel Secundario

Un saludo cordial, a la espera de que nuestro Señor Jesucristo llene siempre sus vidas.

Cortésmente, les informamos lo siguiente:

- El usuario sigue siendo su matrícula y la contraseña es la misma que utilizaban el año anterior. Si hay algún estudiante que no recuerda su contraseña o la haya perdido, debe tomar en cuenta las instrucciones que se establecen al final del manual, para solicitud de contraseña.
- Para los estudiantes de nuevo ingreso (los que ingresaron al Nivel Secundario este año escolar 2023-2024, estos son: 1ro, 2do, 3ro y 4to de secundaria, su usuario es su ID (lo podrán verificar en la distribución de estudiantes que se les publicó antes de iniciar el año escolar, donde visualizaron el curso en el que están actualmente. El ID es el que empieza con el número 100. La contraseña es el mismo ID. Esta contraseña es temporal, por lo que es OBLIGATORIO que la cambien. Deben seguir los pasos que establece al final de este documento para cambiar la contraseña.

#### PASOS PARA CONSULTAR LAS CALIFICACIONES

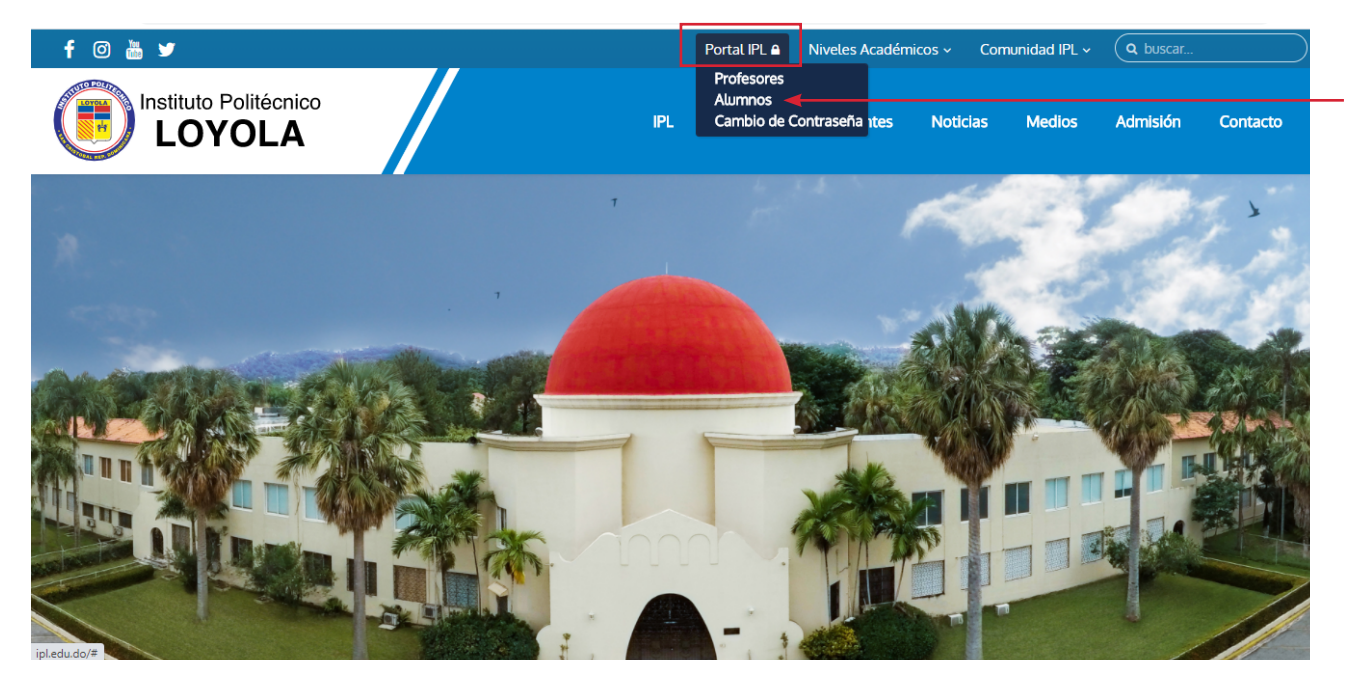

1) Entrar al portal ipl.edu.do. Seleccione PORTAL IPL y luego alumnos:

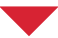

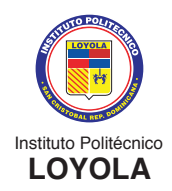

2) Colocar el idioma en español. Luego colocar su ID de usuario (es la matrícula) y su contraseña. Seleccione conectar.

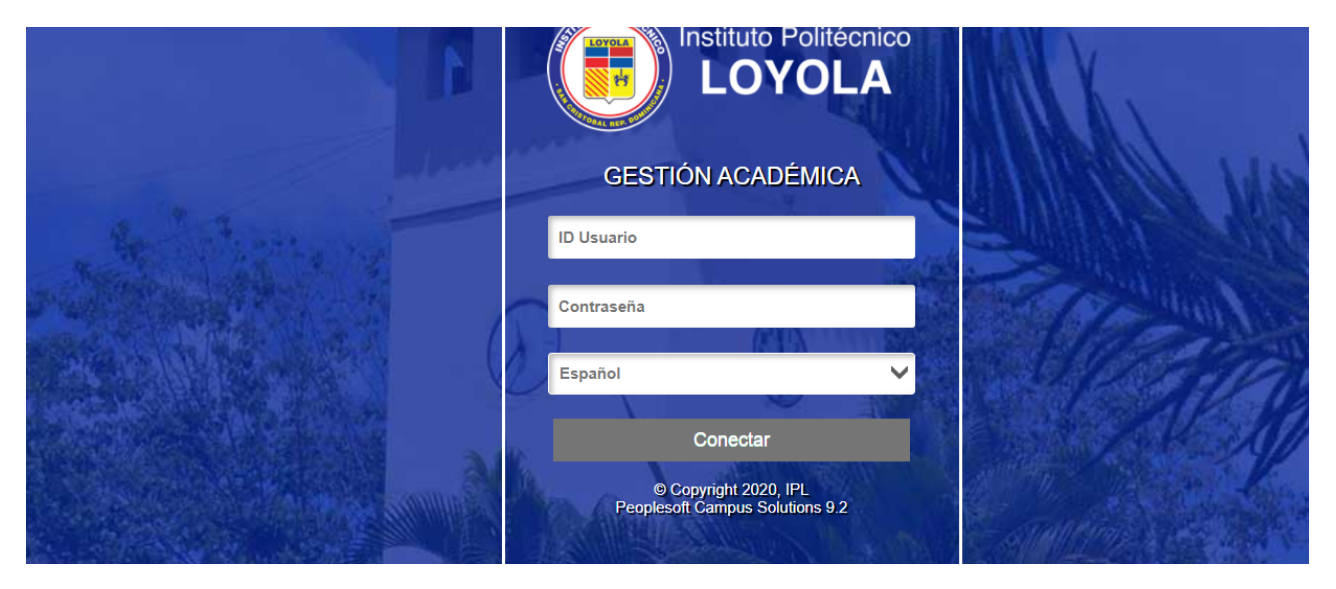

Nota: Es obligatorio que antes de colocar el usuario y la contraseña, coloquen el idioma en ESPAÑOL. Si colocan el idioma después de colocar el usuario y la contraseña, se les va a borrar.

3) Seleccionar INICIO CLÁSICO:

| ORACLE |                              | ▼ Alumnos                    |                      | ♠ : ∅ ◄              |
|--------|------------------------------|------------------------------|----------------------|----------------------|
|        | Progreso Académico           |                              | Registros Académicos | NavBar 🧔             |
|        |                              |                              | <b></b>              | Lugares<br>Recientes |
|        | El informe de Condiciones Ac | adémicas no está disponible. |                      | 🛨 📩 📩                |
|        | Cuenta Financiera            | Gestión de Clases            | Perfil               | Mis Favoritos        |
|        | <b>1</b>                     | iii.                         | <b>.</b>             | Navegador            |
|        |                              |                              |                      |                      |
|        | Tareas                       | Carrito de Inscripciones     | Centro del Alumnado  | Inicio Clásico       |
|        | 1                            |                              |                      |                      |
|        | No hay tareas actuales       | •                            |                      |                      |

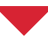

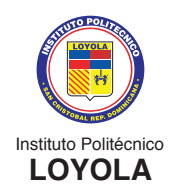

#### 4) Seleccione AUTOSERVICIO:

| ACLE                     |     |
|--------------------------|-----|
|                          |     |
| nú                       | 0 • |
| ISCAT:                   |     |
| Autoservicio 🚽           |     |
| Herramientas de Informes |     |
| Mis Preferencias         |     |

#### 5) Seleccione INSCRIPCIÓN y luego MIS ACTIVIDADES:

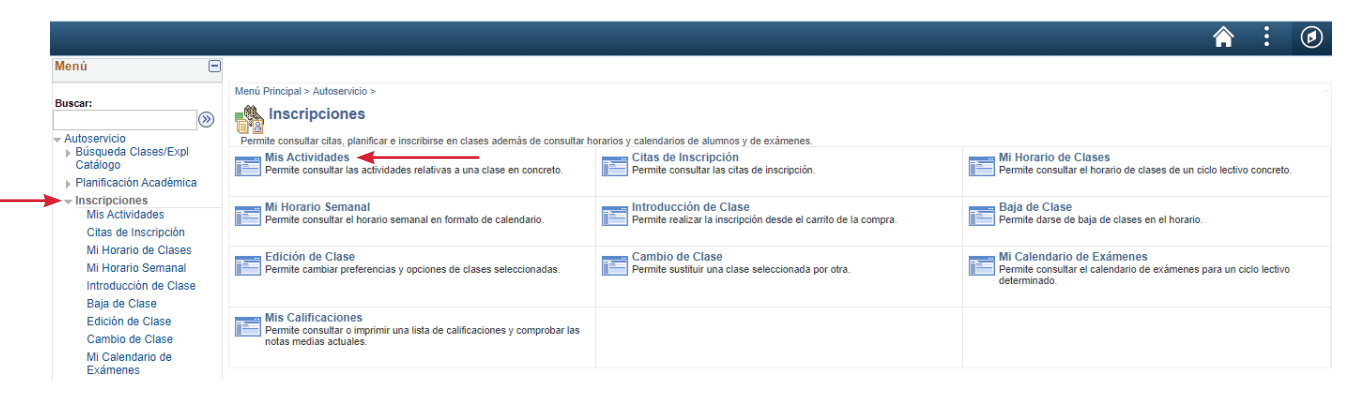

6) Aquí le saldrán todos los cursos (asignaturas) correspondientes; los mismos, podrán visualizar a medidas que el profesor vaya colocando las calificaciones. Para ver la calificación, debe seleccionar el curso (asignatura) que desee visualizar.

| is Actividades                                                     | Mi <u>H</u> orario de Clases   <u>A</u> ñad | lir   <u>B</u> aja | <u>Cambiar   E</u> | ditar   Información Ciclo |                  |
|--------------------------------------------------------------------|---------------------------------------------|--------------------|--------------------|---------------------------|------------------|
| Citas de Inscripción                                               | Actividades y Calificacio                   | ones               |                    |                           |                  |
| Mi Horario de Clases<br>Mi Horario Semanal<br>ntroducción de Clase | Actividades y Calificacion                  | es                 |                    |                           |                  |
|                                                                    |                                             |                    |                    | Delitération Laurela      |                  |
| Baja de Clase                                                      | Agosto2020-Junio2021   B                    | achillerato I      | echico   instit    | tuto Politecnico Loyola   |                  |
| aja de Clase<br>dición de Clase<br>cambio de Clase                 | Agosto2020-Junio2021   E                    | ID Curso           | N° Clase           | Nº Catálogo Materia       | Sección<br>Clase |

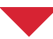

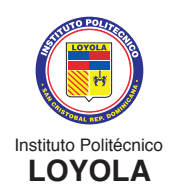

| 🔇 Lista de Clases                                                                                                    |     |                                                                                                    | _                                                                                                    | _                                                                                                  | _                                                                                                   | Mis A                                                                | ctivid                                                 | ades          | _         |
|----------------------------------------------------------------------------------------------------|-----|----------------------------------------------------------------------------------------------------|----------------------------------------------------------------------------------------------------|----------------------------------------------------------------------------------------------------|----------------------------------------------------------------------------------------------------|----------------------------------------------------------------------|--------------------------------------------------------|---------------|-----------|
| Menú                                                                                                    |     |                                                                                                    |                                                                                                    |                                                                                                    |                                                                                                    |                                                                      |                                                        |               |           |
| - Autoservicio                                                                                                    | •   | Actividades y Califi                                                                                                    | caciones                                                                                                    |                                                                                                    |                                                                                                    |                                                                      |                                                        |               |           |
| Busqueda Clases/Expl<br>Catálogo                                                                                                    |     | Calificación Cla                                                                                                    | ase                                                                                                    |                                                                                                    |                                                                                                    |                                                                      |                                                        |               |           |
| Planificación Académica                                                                                                    |     |                                                                                                    |                                                                                                    |                                                                                                    |                                                                                                    |                                                                      |                                                        |               |           |
| <ul> <li>Inscripciones</li> </ul>                                                                                                    | - í | Agosto2020-Junio2021                                                                                                    | Bachillerato Tec                                                                                                    | nico   Instituto Po                                                                                | olitecnico Loyola                                                                                   |                                                                      |                                                        |               |           |
| Mis Actividades                                                                                                    |     | ▽                                                                                                    |                                                                                                    |                                                                                                    |                                                                                                    | Clase                                                                | Cambio                                                 |               |           |
| Citas de Inscripción                                                                                                    |     | MAT MAT-04 - EV                                                                                                    | 'B (1396)<br>to Grada 2da Oist                                                                                                    | a Regundaria (O                                                                                    | (000)                                                                                               |                                                                      |                                                        |               |           |
| Mi Horario de Clases                                                                                                    |     | matematica Cuar                                                                                                    | to Grado 200 CICI                                                                                                    | o Secundaria (Ci                                                                                   | ase)                                                                                                |                                                                      |                                                        |               |           |
| Mi Horario Semanal                                                                                                    |     | Días y Horas                                                                                                    | Aula                                                                                                    | In                                                                                                 | structor                                                                                            |                                                                      | Fechas                                                 |               |           |
| Introducción de Clase                                                                                                    |     | Mart 13:25-15:00                                                                                                    | 111P2                                                                                                    | S                                                                                                  | ARAH ELIZABE<br>ALDANA CUELL                                                                        | TH<br>_O                                                             | 12/08/2<br>25/06/2                                     | 020 -<br>021  |           |
| Edición de Clase                                                                                                    |     | V 09:25-11:05                                                                                                    | 111P2                                                                                                    | E                                                                                                  | MELIN ZETKIN                                                                                        | SUAREZ                                                               | 12/08/2                                                | 020 -         |           |
| Cambio de Clase                                                                                                    |     | 00.20 11.00                                                                                                    |                                                                                                    | G                                                                                                  | UZMAN DE PER                                                                                        | REZ                                                                  | 25/06/2                                                | 021           |           |
|                                                                                                    |     |                                                                                                    |                                                                                                    |                                                                                                    |                                                                                                    |                                                                      |                                                        |               |           |
| Mi Calendario de<br>Exámenes                                                                                                    | 1.1 | Calif                                                                                                    |                                                                                                    |                                                                                                    |                                                                                                    |                                                                      |                                                        |               |           |
| Mi Calendario de<br>Exámenes<br>Mis Calificaciones                                                                                                    |     | Calif                                                                                                    |                                                                                                    |                                                                                                    |                                                                                                    |                                                                      |                                                        |               |           |
| Mi Calendario de<br>Exámenes<br>Mis Calificaciones                                                                                                    |     | Calif                                                                                                    | Calif Par                                                                                                    | cial Actual 37                                                                                     | ,50 ~ 37                                                                                            |                                                                      |                                                        |               |           |
| Mi Calendario de<br>Exámenes<br>Mis Calificaciones<br>Finanzas del Campus<br>Datos Personales en<br>Campus                                                                                                    |     | Calif                                                                                                    | Calif Par<br>Calif Te                                                                                                    | cial Actual 37,<br>otal Actual 37,                                                                 | ,50 ~ 37<br>,50 37                                                                                  |                                                                      |                                                        |               | ~         |
| Mi Calendario de<br>Exámenes<br>Mis Calificaciones<br>Finanzas del Campus<br>Datos Personales en<br>Campus<br>Registros Académicos                                                                                                    |     | Calif                                                                                                    | Calif Par<br>Calif Te                                                                                                    | cial Actual 37,<br>otal Actual 37,                                                                 | ,50 ~ 37<br>,50 37                                                                                  |                                                                      |                                                        |               | ~         |
| Mi Calendario de<br>Exámenes<br>Mis Calificaciones<br>> Finanzas del Campus<br>> Datos Personales en<br>Campus<br>> Registros Académicos<br>> Progreso<br>Académico/Graduación                                                                                                    |     | Calif<br>Actividades Clas                                                                                                    | Calif Par<br>Calif To<br>e                                                                                                    | cial Actual 37,<br>otal Actual 37,                                                                 | ,50 ~ 37<br>,50 37                                                                                  |                                                                      |                                                        |               | ~         |
| Mi Calendario de<br>Exámenes<br>Mis Calificaciones<br>> Finanzas del Campus<br>> Datos Personales en<br>Campus<br>> Registros Académicos<br>> Progreso<br>Académico/Graduación<br>> Inscripción en Programa                                                                                                    | s   | Calif<br>Actividades Clas<br>Fecha Inicial                                                                                                    | Calif Par<br>Calif Tr<br>e<br>F Vencim                                                                                              | cial Actual 37,<br>otal Actual 37,                                                                 | ,50 ~ 37<br>,50 37<br>Categoría                                                                     | Calif                                                                | Sobre                                                  | Otra Informac | ~<br>ción |
| Mi Calendario de<br>Exámenes<br>Mis Calificaciones<br>> Finanzas del Campus<br>> Datos Personales en<br>Campus<br>> Registros Académicos<br>> Progreso<br>Académico/Graduación<br>> Inscripción en Programa<br>Centro de Alumnado                                                                                                    | s   | Calif                                                                                                    | Calif Par<br>Calif To<br>e<br>F Vencim<br>20/11/2020                                                                                | cial Actual 37,<br>otal Actual 37,<br>Actividades<br>N1A                                           | 50 ~ 37<br>50 37<br>Categoría<br>N.P                                                                | Calif<br>80,00                                                       | Sobre<br>100                                           | Otra Informac | ~<br>ción |
| Mi Calendario de<br>Exámenes<br>Mis Calificaciones<br>> Finanzas del Campus<br>> Datos Personales en<br>Campus<br>> Registros Académicos<br>> Progreso<br>Académico/Graduación<br>> Inscripción en Programa<br>Centro de Alumnado                                                                                                    | 5   | Calif  Actividades Clas  Fecha Inicial  12/08/2020  12/08/2020                                                                                                   | Calif Par<br>Calif To<br>e<br>20/11/2020<br>20/11/2020                                                                              | cial Actual 37,<br>otal Actual 37,<br>Actividades<br>N1A<br>N2A                                    | 50 ~ 37<br>50 37<br>Categoría<br>N.P<br>N.P                                                         | Calif<br>80,00<br>80,00                                              | Sobre<br>100<br>100                                    | Otra Informac | ~<br>ción |
| Mi Calendario de<br>Exámenes<br>Mis Calificaciones<br>Finanzas del Campus<br>Datos Personales en<br>Campus<br>Registros Académicos<br>Progreso<br>Académico/Graduación<br>Inscripción en Programa<br>Centro de Alumnado                                                                                                    | 5   | Calif                                                                                                    | Calif Par<br>Calif To<br>e<br>F Vencim<br>20/11/2020<br>20/11/2020<br>20/11/2020                                                    | cial Actual 37,<br>otal Actual 37,<br>Actividades<br>N1A<br>N2A<br>N3A                             | 50 ~ 37<br>50 37<br>Categoría<br>N.P<br>N.P<br>N.P                                                  | Calif<br>80,00<br>80,00<br>40,00                                     | Sobre<br>100<br>100                                    | Otra Informac | ~<br>ción |
| Mi Calendario de<br>Exámenes<br>Mis Calificaciones<br>> Finanzas del Campus<br>> Datos Personales en<br>Campus<br>> Registros Académicos<br>> Progreso<br>Académico/Graduación<br>> Inscripción en Programa<br>Centro de Alumnado<br>- Ayuda Financiera<br>> Definición de SACR                                                                                                   | 5   | Calif                                                                                                    | Calif Par<br>Calif To<br>e<br>20/11/2020<br>20/11/2020<br>20/11/2020<br>20/11/2020                                                  | cial Actual 37,<br>otal Actual 37,<br>Actividades<br>N1A<br>N2A<br>N3A<br>N4A                      | 50 ~ 37<br>50 37<br>Categoría<br>N.P<br>N.P<br>N.P<br>N.P                                           | Calif<br>80,00<br>80,00<br>40,00<br>40,00                            | Sobre<br>100<br>100<br>100<br>100                      | Otra Informac | ~<br>ción |
| Mi Calendario de<br>Exámenes<br>Mis Calificaciones<br>> Finanzas del Campus<br>> Datos Personales en<br>Campus<br>> Registros Académicos<br>> Progreso<br>Académico/Graduación<br>> Inscripción en Programa<br>Centro de Alumnado<br>> Ayuda Financiera<br>> Definición de SACR<br>> Herramientas de Informes                                                                     | 5   | Calif                                                                                                    | Calif Par<br>Calif Tr<br>Calif Tr<br>e<br>20/11/2020<br>20/11/2020<br>20/11/2020<br>20/11/2020                                      | cial Actual 37,<br>otal Actual 37,<br>Actividades<br>N1A<br>N2A<br>N2A<br>N4A<br>PPA               | 50 ~ 37<br>50 37<br>Categoría<br>N.P<br>N.P<br>N.P<br>N.P<br>N.P<br>N.P                             | Calif V<br>80,00<br>80,00<br>40,00<br>40,00<br>60,00                 | Sobre<br>100<br>100<br>100<br>100<br>0                 | Otra Informac | ~<br>ción |
| Mi Calendario de<br>Exámenes<br>Mis Calificaciones<br>> Finanzas del Campus<br>> Datos Personales en<br>Campus<br>> Registros Académicos<br>> Progreso<br>Académico/Graduación<br>> Inscripción en Programa<br>Centro de Alumnado<br>> Ayuda Financiera<br>> Definición de SACR<br>+ Herramientas de Informes<br>Cambio de Contraseña                                             | S   | Calif                                                                                                    | Calif Par<br>Calif Tr<br>Calif Tr<br>e<br>20/11/2020<br>20/11/2020<br>20/11/2020<br>20/11/2020<br>20/11/2020                        | Actividades N1A N2A N3A N4A PPA N1B                                                                | 50 ~ 37<br>50 37<br>Categoría<br>N.P<br>N.P<br>N.P<br>N.P<br>N.P<br>N.P<br>N.P<br>N.P               | Calif V<br>80,00<br>80,00<br>40,00<br>60,00<br>40,00                 | Sobre<br>100<br>100<br>100<br>100<br>0<br>0            | Otra Informac | ~<br>ción |
| Mi Calendario de<br>Exámenes<br>Mis Calificaciones<br>> Finanzas del Campus<br>> Datos Personales en<br>Campus<br>> Registros Académicos<br>> Progreso<br>Académico/Graduación<br>> Inscripción en Programa<br>Centro de Alumnado<br>> Ayuda Financiera<br>> Definición de SACR<br>> Herramientas de Informes<br>Cambio de Contraseña<br>Mis Preferencias                         | 5   | Calif                                                                                                    | Calif Par<br>Calif Tr<br>Calif Tr<br>e<br>20/11/2020<br>20/11/2020<br>20/11/2020<br>20/11/2020<br>20/11/2020                        | cial Actual 37,<br>otal Actual 37,<br>Actividades<br>N1A<br>N2A<br>N3A<br>N4A<br>PPA<br>N1B<br>N2B | 50 ~ 37<br>50 37<br>Categoría<br>N.P<br>N.P<br>N.P<br>N.P<br>N.P<br>N.P<br>N.P<br>N.P<br>N.P<br>N.P | Calif<br>80,00<br>80,00<br>40,00<br>60,00<br>40,00<br>40,00          | Sobre<br>100<br>100<br>100<br>100<br>0<br>100<br>100   | Otra Informac | ~         |
| Mi Calendario de<br>Exámenes<br>Mis Calificaciones<br>> Finanzas del Campus<br>> Datos Personales en<br>Campus<br>> Registros Académicos<br>> Progreso<br>Académico/Graduación<br>> Inscripción en Programa<br>Centro de Alumnado<br>> Ayuda Financiera<br>> Definición de SACR<br>> Herramientas de Informes<br>Cambio de Contraseña<br>Mis Preferencias<br>Mi Prefil de Sistema | s   | Calif ✓ Actividades Class Fecha Inicial 12/08/2020 12/08/2020 12/08/2020 12/08/2020 12/08/2020 12/08/2020 12/08/2020 12/08/2020 12/08/2020 12/08/2020 12/08/2020 | Calif Par<br>Calif To<br>Calif To<br>20/11/2020<br>20/11/2020<br>20/11/2020<br>20/11/2020<br>20/11/2020<br>20/11/2020<br>20/11/2020 | Actividades<br>N1A<br>N2A<br>N3A<br>N4A<br>PPA<br>N1B<br>N2B<br>N3B                                | 50 ~ 37<br>50 37<br>Categoria<br>N.P<br>N.P<br>N.P<br>N.P<br>N.P<br>N.P<br>N.P<br>N.P<br>N.P<br>N.P | Calif<br>80,00<br>80,00<br>40,00<br>60,00<br>40,00<br>40,00<br>40,00 | Sobre<br>100<br>100<br>100<br>100<br>100<br>100<br>100 | Otra Informac | ~ ción    |

#### El sistema de evaluación está compuesto por 4 períodos:

| Primer<br>período             | Segundo<br>período          | Tercer<br>período         | Cuarto<br>período         | C.F. | C.C. | C.EX | C.ESP |
|-------------------------------|-----------------------------|---------------------------|---------------------------|------|------|------|-------|
| Septiembre -<br>noviembre     | Diciembre-<br>febrero       | Marzo -<br>abril          | Mayo - junio              | -    | -    | -    | -     |
| Culmina el 26 de<br>noviembre | Culmina el 25<br>de febrero | Culmina el<br>29 de abril | Culmina el 24<br>de junio | -    | -    | -    | -     |
| -                             | -                           | -                         | -                         | -    | -    | -    | -     |
| PP1                           | PP2                         | PP3                       | PP4                       | -    | -    | -    | -     |

El **PPA, PPB, PPC y PPD** está compuesto por: **N1, N2, N3 y N4** en cada período. La sumatoria de estas 4 notas, da como resultado la calificación del período.

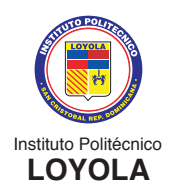

| 🔇 Lista de Clases                            |   |                                    |                                |                    |                                | Mis A         | ctividades                 |
|----------------------------------------------|---|------------------------------------|--------------------------------|--------------------|--------------------------------|---------------|----------------------------|
| Menú                                         |   |                                    |                                |                    |                                |               |                            |
| - Autoservicio                               | • | Actividades y Califi               | caciones                       |                    |                                |               |                            |
| Búsqueda Clases/Expl<br>Catálogo             |   | Calificación Cla                   | ise                            |                    |                                |               |                            |
| Planificación Académica                      |   |                                    |                                |                    |                                |               |                            |
| <ul> <li>Inscripciones</li> </ul>            | 1 | Agosto2020-Junio2021               | Bachillerato Téo               | nico   Instituto F | Politécnico Loyola             | 1             |                            |
| Mis Actividades                              |   |                                    |                                |                    |                                | Clase         | Cambio                     |
| Citas de Inscripción<br>Mi Horario de Clases |   | MAT MAT-04 - EV<br>Matemática Cuar | 'B (1396)<br>to Grado 2do Cicl | o Secundaria (C    | Clase)                         |               |                            |
| Mi Horario Semanal                           |   | Días y Horas                       | Aula                           | 1                  | Instructor                     |               | Fechas                     |
| Introducción de Clase                        |   | Mart 13:25-15:00                   | 111P2                          |                    | SARAH ELIZABE<br>SALDANA CUELI | TH<br>LO      | 12/08/2020 -<br>25/06/2021 |
| Edición de Clase                             |   | V 09:25-11:05                      | 111P2                          | l                  | EMELIN ZETKIN<br>GUZMAN DE PE  | SUAREZ<br>REZ | 12/08/2020 -<br>25/06/2021 |
| Cambio de Clase                              |   |                                    |                                |                    |                                |               |                            |
| Exámenes                                     |   | Calif                              |                                |                    |                                |               |                            |
| Mis Calificaciones                           |   |                                    | Calif Dar                      | cial Actual 2      | 7.50 ~ 27                      |               |                            |
| Finanzas del Campus                          |   |                                    | Calif Fai                      | cial Actual 5      | 1,50 51                        |               |                            |
| Datos Personales en<br>Campus                |   |                                    | Calif To                       | otal Actual 37     | 7,50 37                        |               |                            |
| Registros Académicos                         |   |                                    |                                |                    |                                |               |                            |
| Progreso<br>Académico/Graducción             |   | Actividades Clas                   | e                              |                    | /                              |               |                            |
| <ul> <li>Inscripción en Programas</li> </ul> |   | Fecha Inicial                      | F Vencim                       | Actividades        | Categoria                      | Calif         | Sobre Otra Informa         |
| Centro de Alumnado                           |   | 12/08/2020                         | 20/11/2020                     | N1A                | N.P                            | 80,00         | 100                        |
| Avuda Financiera                             |   | 12/08/2020                         | 20/11/2020                     | N2A                | N.P                            | 80,00         | 100                        |
|                                              |   | 12/08/2020                         | 20/11/2020                     | N3A                | N.P                            | 40,00         | 100                        |
| Horramiontas de Informas                     |   | 12/08/2020                         | 20/11/2020                     | N4A                | N.P                            | 40,00         | 100                        |
| Combio de Contración                         |   | 12/08/2020                         | 20/11/2020                     | PPA                | N.P                            | 60,00         | 0 Opcional                 |
| Campio de Contrasena                         |   | 12/08/2020                         | 20/11/2020                     | N1B                | N.P                            | 40,00         | 100                        |
| Mis Proforancias                             |   |                                    |                                |                    |                                | 40.00         | 100                        |
| Mis Preferencias                             |   | 12/08/2020                         | 20/11/2020                     | N2B                | N.P                            | 40,00         | 100                        |
| Mis Preferencias<br>Mi Perfil de Sistema     | Ŧ | 12/08/2020<br>12/08/2020           | 20/11/2020 20/11/2020          | N2B<br>N3B         | N.P<br>N.P                     | 40,00         | 100                        |

#### Leyenda:

**C.F** = Calificación Final

**CC.** = Calificación Completiva

C.EX = Calificación Extraordinaria

C.ESP = Calificación Especial

PPA, PPB, PPC, PPD = Calificaciones parciales de cada Período

C.F = PPA+PPB+PPC+PPD/4

C.C = 50% DE LA PRUEBA COMPLETIVA+ 50% de la C.F

C.EX = 70% de la prueba + 30% de la Calif. Final

**C.ESP:** = 100%

Nota mínima aprobatoria = 70 puntos

Escala de calificación: de 0 a 100

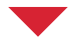

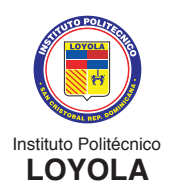

### **OTRAS CONSULTAS**

En Peoplesoft Campus Solutions podrán realizar las siguientes consultas:

 Historial de calificaciones: para visualizar el historial de las calificaciones deben seleccionar AUTOSERVICIO y luego CENTRO DE ALUMNADO:

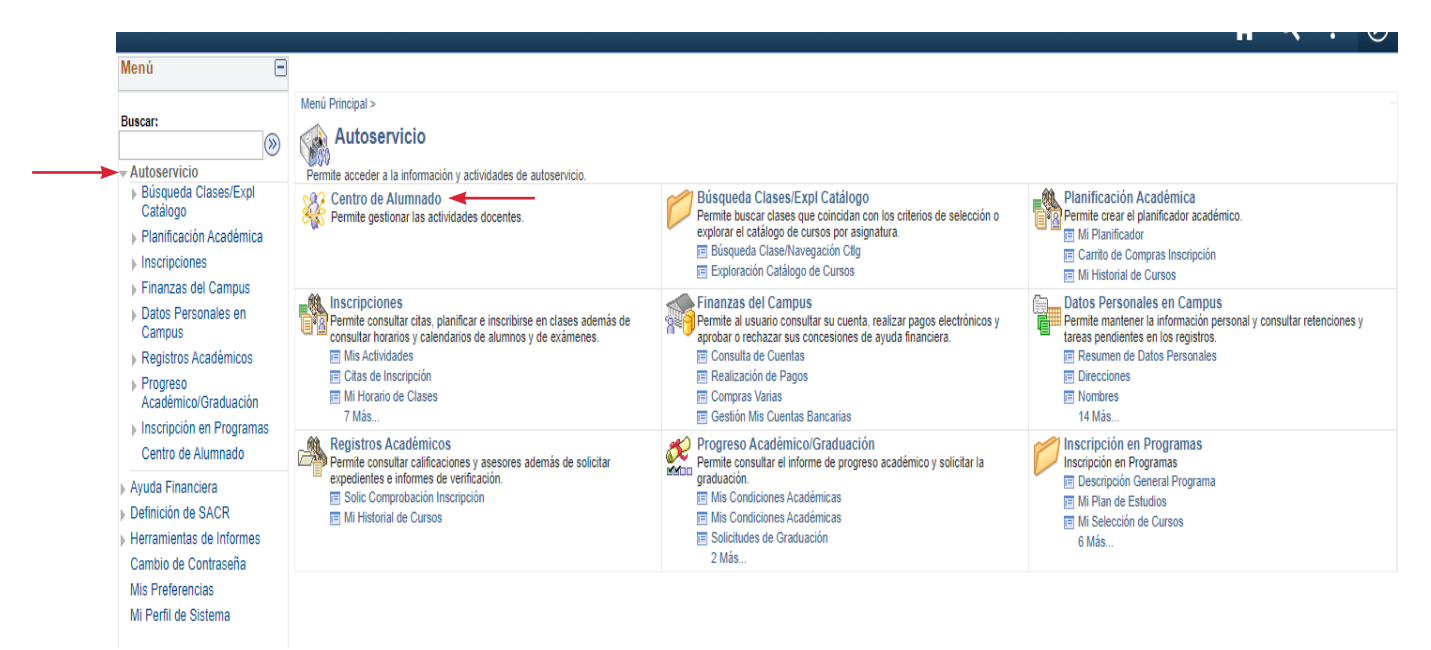

Luego, seleccione la parte donde dice "Otros vínculos académicos". Luego seleccione "Calif" y presione el botón azul con la flecha:

| Mi Historial de Curso                                                                                                    | 5                                                                                     |           | Centro de A                   | Alumnado                                               |                                                                                                    | Â | Q | : | C |
|----------------------------------------------------------------------------------------------------|---------------------------------------------------------------------------------------|-----------|-------------------------------|--------------------------------------------------------|----------------------------------------------------------------------------------------------------|---|---|---|---|
| Menú 🖃                                                                                                    |                                                                                       |           |                               |                                                        |                                                                                                    |   |   |   |   |
| Buscar:                                                                                                    | Centro de Alumnado de NICOLÁS                                                         |           |                               |                                                        |                                                                                                    |   |   |   |   |
| ✓ Autoservicio                                                                                                    | ▼ Info Acad                                                                           |           |                               |                                                        |                                                                                                    |   |   |   |   |
| <ul> <li>Busqueda Clases/Expl<br/>Catálogo</li> </ul>                                                                                         |                                                                                       | 👪 Fecha L | ímite 🔲 URL 🛛                 | Cuaderno Eval                                          | Búsqueda Clases                                                                                                    |   |   |   |   |
| Planificación Académica                                                                                                    | <u>B</u> úsqueda                                                                      | Horario   | Esta Semana                   |                                                        |                                                                                                    |   |   |   |   |
| Inscripciones                                                                                                    | Inscribir                                                                             |           | Clase                         | Horario                                                | The second second secon |   |   |   |   |
| <ul> <li>Prinanzas del Campus</li> <li>Datos Personales en<br/>Compus</li> </ul>                                                              | Mis Datos Acad                                                                        | 8         | ART A-04-EVB<br>LEC (1391)    | V 14:15 - 15:00<br>108P2                               | Sin Retn                                                                                                    |   |   |   |   |
| <ul> <li>Registros Académicos</li> </ul>                                                                                                    | Otros Vínc Académicos 🗸 🛞                                                             | )         | DI CSV004-EVB<br>LEC (1392)   | Jue 12:35 - 15:00<br>AULA TALLER DE                    | ▼ Lista Tar Pend                                                                                                    |   |   |   |   |
| Progreso<br>Académico/Graduación                                                                                                    | Actividades                                                                           |           |                               | DIESEL                                                 | Sin Tareas Pend                                                                                                    |   |   |   |   |
| Inscripción en Programas<br>Contro do Alumnado                                                                                                | Alta Inscripción<br>Baja Inscripción                                                  | B         | DI MCI-01-EVB<br>LEC (1397)   | AULA TALLER DE<br>DIESEL                               | Fechas Inscripción                                                                                                    |   |   |   |   |
| Ayuda Financiera     Definición de SACR                                                                                                    | Calendario Examenes Calif Cambiar Clases Comprehensión                                | 1         | DI SAI004-EVB<br>LEC (1402)   | Miérc 12:35 - 15:00<br>AULA TALLER DE<br>DIESEL        | Fechas Inscripción Abierta                                                                                                    |   |   |   |   |
| beinición de SACR     Comprobación Inscripció     berramientas de Informes     Cambio de Contraseña     Mie Preferencias     Histórial Cursos | condiciones Académicas<br>ciditar Clase<br>Historial Cursos                           | 8         | EFIS EFI004-EVB<br>LEC (1393) | V 09:25 - 10:15<br>P/Asig<br>V 09:25 - 10:15<br>P/Asig | Buscadores                                                                                                    |   |   |   |   |
| Mi Perfil de Sistema                                                                                                    | Horano Clases<br>Notas Orientación<br>Otros Vínc Académicos<br>Planificador Académico | B         | EO OF-01-EVB<br>LEC (1399)    | Miérc 07:30 - 09:10<br>LABORATORIO<br>INFORMÁTICA P2   | Otros Links                                                                                                    |   |   |   |   |
|                                                                                                    | Solicitar Graduación                                                                  | B         | ESP ESP-04-EVB<br>LEC (1394)  | Lun 09:25 - 11:05<br>108P2<br>V 13:25 - 14:15<br>108P2 |                                                                                                    |   |   |   |   |
|                                                                                                    |                                                                                       | 8         | FIHR 4FIHR-EVB<br>LEC (1390)  | Lun 11:05 - 13:25<br>108P2                             |                                                                                                    |   |   |   |   |
|                                                                                                    |                                                                                       | B         | LE ING-04-EVB                 | Lun 13:25 - 15:00<br>108P2<br>Mart 07:30 - 09:10       |                                                                                                    |   |   |   |   |

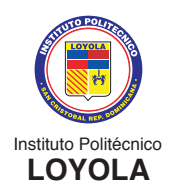

Seleccione el ciclo escolar que quiere consultar. Es importante saber que solo le saldrá el historial de los ciclos cursados en el Nivel Secundario. Cuando seleccione el ciclo o año escolar deseado, debe presionar CONTINUAR:

| Autoservicio                                                                                                    | <u>B</u> úsqueda <u>P</u> lan <b>Insc</b>                                                                                                    | ribir Mis Datos Acad                                                                                                    |                                                                                                    |                                                                                                    |                                                                                                    |                   |
|----------------------------------------------------------------------------------------------------|----------------------------------------------------------------------------------------------------|----------------------------------------------------------------------------------------------------|----------------------------------------------------------------------------------------------------|----------------------------------------------------------------------------------------------------|----------------------------------------------------------------------------------------------------|-------------------|
| Catálogo                                                                                                    | Mi <u>H</u> orario de Clases   <u>A</u> ñad                                                                                                    | ir   <u>B</u> aja   <u>C</u> ambiar   <u>E</u> ditar                                                                                                    | Información Cicl                                                                                                    | 0                                                                                                    |                                                                                                    |                   |
| Planificación Académica                                                                                                    | Mis Calificaciones                                                                                                    |                                                                                                    |                                                                                                    |                                                                                                    |                                                                                                    |                   |
| Inscripciones                                                                                                    |                                                                                                    |                                                                                                    |                                                                                                    |                                                                                                    |                                                                                                    |                   |
| Finanzas del Campus                                                                                                    | Seleccione un ciclo y pu                                                                                                    | lse Continuar.                                                                                                    |                                                                                                    |                                                                                                    |                                                                                                    |                   |
| Datos Personales en<br>Campus                                                                                                    | Ciclo                                                                                                    | Grado Institu                                                                                                    | ción                                                                                                    |                                                                                                    |                                                                                                    |                   |
| Registros Académicos                                                                                                    | Agosto2020-Junio2021                                                                                                    | Bachillerato Técnico Institu                                                                                                    | to Politécnico Log                                                                                                    | /ola                                                                                                    |                                                                                                    |                   |
| Programso                                                                                                    | Agosto2019-Junio2020                                                                                                    | Bachillerato Técnico Institu                                                                                                    | to Politécnico Log                                                                                                    | /ola                                                                                                    |                                                                                                    |                   |
| Académico/Graduación                                                                                                    | <b>▲</b>                                                                                                    |                                                                                                    |                                                                                                    |                                                                                                    |                                                                                                    |                   |
| Inscripción en Programas                                                                                                    |                                                                                                    |                                                                                                    | Continuar                                                                                                    |                                                                                                    |                                                                                                    |                   |
| Centro de Alumnado                                                                                                    | •                                                                                                    |                                                                                                    |                                                                                                    |                                                                                                    |                                                                                                    |                   |
| Ayuda Financiera                                                                                                    | Ir a Inicio                                                                                                    |                                                                                                    |                                                                                                    |                                                                                                    |                                                                                                    |                   |
| Definición de SACR                                                                                                    |                                                                                                    |                                                                                                    |                                                                                                    |                                                                                                    |                                                                                                    |                   |
| Herramientas de Informes                                                                                                    |                                                                                                    |                                                                                                    |                                                                                                    |                                                                                                    |                                                                                                    |                   |
| Cambio de Contraseña                                                                                                    |                                                                                                    |                                                                                                    |                                                                                                    |                                                                                                    |                                                                                                    |                   |
| Mis Preferencias                                                                                                    |                                                                                                    |                                                                                                    |                                                                                                    |                                                                                                    |                                                                                                    |                   |
| Mi Perfil de Sistema                                                                                                    |                                                                                                    |                                                                                                    |                                                                                                    |                                                                                                    |                                                                                                    |                   |
| Autoservicio<br>Búsqueda Clases/Expl                                                                                                    | <u>B</u> úsqueda <u>P</u> lan Ins<br>Mi <u>H</u> orario de Clases   <u>A</u> ña                                                                                                    | adir   <u>B</u> aja   <u>C</u> ambiar   <u>E</u> ditar                                                                                                    | Información (                                                                                                    | Ciclo                                                                                                    |                                                                                                    |                   |
| Autoservicio<br>> Búsqueda Clases/Expl<br>Catálogo<br>> Planificación Académica                                                                                                    | <u>B</u> úsqueda <u>P</u> lan Ins<br>Mi <u>H</u> orario de Clases   <u>A</u> ña<br>Mis Calificaciones                                                                                                    | acribir <u>M</u> is Datos Acad<br>adir   <u>B</u> aja   <u>C</u> ambiar   <u>E</u> ditar                                                                                                    | Información (                                                                                                    | Ciclo                                                                                                    |                                                                                                    |                   |
| Autoservicio<br>> Búsqueda Clases/Expl<br>Catálogo<br>> Planificación Académica<br>< Inscripciones<br>Mis Actividades                                                                                                    | <u>B</u> úsqueda <u>P</u> lan <b>Ins</b><br>Mi <u>H</u> orario de Clases   <u>A</u> ña<br>Mis Calificaciones                                                                                                    | adir   <u>B</u> aja   <u>C</u> ambiar   <u>E</u> ditar                                                                                                    | Información (                                                                                                    | Ciclo                                                                                                    |                                                                                                    |                   |
| Autoservicio<br>> Búsqueda Clases/Expl<br>Catálogo<br>> Planificación Académica<br>Inscripciones<br>Mis Actividades<br>Citas de Inscripción                                                                                                    | <u>Búsqueda</u> <u>Plan</u> Int<br>Mi <u>H</u> orario de Clases   <u>A</u> ñ:<br>Mis Calificaciones<br>Agosto2019-Junio2020   B                                                                                                    | adir   <u>B</u> aja   <u>C</u> ambiar   <u>E</u> ditar                                                                                                    | Información (                                                                                                    | Ciclo                                                                                                    | Cambi                                                                                                    | ar Ciclo          |
| Autoservicio<br>> Búsqueda Clases/Expl<br>Catálogo<br>> Planificación Académica<br>~ Inscripciones<br>Mis Actividades<br>Citas de Inscripción<br>Mi Horario de Clases                                                                                                    | <u>Búsqueda</u> <u>Plan</u> Ins<br>Mi <u>H</u> orario de Clases   <u>A</u> ñ:<br>Mis Calificaciones<br>Agosto2019-Junio2020   E<br>Politécnico Loyola                                                                                                    | adir   <u>B</u> aja   <u>C</u> ambiar   <u>E</u> ditar<br>Bachillerato Técnico   Instituto                                                                                                    | Información (                                                                                                    | Ciclo                                                                                                    | Cambi                                                                                                    | ar Ciclo          |
| Autoservicio<br>> Búsqueda Clases/Expl<br>Catálogo<br>> Planificación Académica<br>- Inscripciones<br>Mis Actividades<br>Citas de Inscripción<br>Mi Horario de Clases<br>Mi Horario Semanal                                                                                                    | <u>Búsqueda</u> <u>Plan</u> Ins<br>Mi <u>H</u> orario de Clases   <u>A</u> ña<br>Mis Calificaciones<br>Agosto2019-Junio2020   E<br>Politécnico Loyola                                                                                                    | adir   <u>B</u> aja   <u>C</u> ambiar   <u>E</u> ditar<br>adir   <u>B</u> aja   <u>C</u> ambiar   <u>E</u> ditar                                                                                                    | Información (                                                                                                    | Ciclo                                                                                                    | Cambi                                                                                                    | ar Ciclo          |
| Autoservicio<br>> Búsqueda Clases/Expl<br>Catálogo<br>> Planificación Académica<br>- Inscripciones<br>Mis Actividades<br>Citas de Inscripción<br>Mi Horario de Clases<br>Mi Horario Semanal<br>Introducción de Clase                                                                                                    | Búsqueda Plan Ins<br>Mi <u>H</u> orario de Clases   <u>A</u> ñi<br>Mis Calificaciones<br>Agosto2019-Junio2020   E<br>Politécnico Loyola                                                                                                    | adir   <u>B</u> aja   <u>C</u> ambiar   <u>E</u> ditar<br>adir   <u>B</u> aja   <u>C</u> ambiar   <u>E</u> ditar<br>achillerato Técnico   Instituto<br>Agosto2019-Junio2020                                                                                                    | Información (                                                                                                    | Ciclo                                                                                                    | Cambi                                                                                                    | ar Ciclo          |
|                                                                                                    | Búsqueda Plan Ins<br>Mi Horario de Clases   Añi<br>Mis Calificaciones<br>Agosto2019-Junio2020   E<br>Politécnico Loyola<br>▼ Calificación Clase -                                                                                                    | Acribir <u>M</u> is Datos Acad<br>adir   <u>B</u> aja   <u>C</u> ambiar   <u>E</u> ditar<br>Bachillerato Técnico   Instituto<br>Agosto2019-Junio2020                                                                                                    | Información (                                                                                                    | Ciclo                                                                                                    | Cambi                                                                                                    | iar Ciclo         |
| Autoservicio<br>búsqueda Clases/Expl<br>Catálogo<br>Planificación Académica<br>Inscripciones<br>Mis Actividades<br>Citas de Inscripción<br>Mi Horario de Clases<br>Mi Horario Semanal<br>Introducción de Clase<br>Baja de Clase<br>Edición de Clase                                                                                                    | Búsqueda Plan Ins<br>Mi <u>H</u> orario de Clases   Añi<br>Mis Calificaciones<br>Agosto2019-Junio2020   E<br>Politécnico Loyola<br>▼ Calificación Clase -<br>Calificación Oficial                                                                                                    | Acribir <u>M</u> is Datos Acad<br>adir   <u>B</u> aja   <u>C</u> ambiar   <u>E</u> ditar<br>Bachillerato Técnico   Instituto<br>Agosto2019-Junio2020<br>IIIII                                                                                                    | Información (                                                                                                    | Ciclo                                                                                                    | Cambi                                                                                                    | ar Ciclo          |
| Autoservicio<br>Búsqueda Clases/Expl<br>Catálogo<br>Planificación Académica<br>Inscripciones<br>Mis Actividades<br>Citas de Inscripción<br>Mi Horario de Clases<br>Mi Horario Semanal<br>Introducción de Clase<br>Baja de Clase<br>Edición de Clase<br>Cambio de Clase                                                                                                    | Búsqueda Plan Ins<br>Mi <u>H</u> orario de Clases   Año<br>Mis Calificaciones<br>Agosto2019-Junio2020   E<br>Politécnico Loyola<br>▼ Calificación Clase -<br>Calificación Oficial<br>Clase                                                                                                    | Mis Datos Acad         adir       Baja       Cambiar       Editar         Bachillerato Técnico   Instituto         Agosto2019-Junio2020         Image: Descripción         Descripción                                                                                                    | Unidades                                                                                                    | Ciclo<br>Calificar                                                                                                    | Cambi                                                                                                    | ar Ciclo<br>Notas |
| Autoservicio<br>Búsqueda Clases/Expl<br>Catálogo<br>Planificación Académica<br>Inscripciones<br>Mis Actividades<br>Citas de Inscripción<br>Mi Horario de Clases<br>Mi Horario Semanal<br>Introducción de Clase<br>Baja de Clase<br>Edición de Clase<br>Cambio de Clase<br>Mi Calendario de                                                                                                    | Búsqueda Plan Ins<br>Mi <u>H</u> orario de Clases   <u>Añi</u><br>Mis Calificaciones<br>Agosto2019-Junio2020   E<br>Politécnico Loyola<br><b>▼ Calificación Clase</b> -<br>Calificación Oficial<br>Clase<br>ART A-03<br>ELE EFLERO2                                                                                                    | Mis Datos Acad         adir       Baja       Cambiar       Editar         Bachillerato Técnico   Instituto         Agosto2019-Junio2020         Image: Descripción         Educ. Artística 3ro Secundaria         Educ. Artística 3ro Secundaria                                                                                                    | Unidades                                                                                                    | Ciclo<br>Calificar<br>Calificado                                                                                                    | Cambi<br>Calif<br>79                                                                                                    | ar Ciclo<br>Notas |
| Autoservicio<br>biúsqueda Clases/Expl<br>Catálogo<br>Planificación Académica<br>Inscripciones<br>Mis Actividades<br>Citas de Inscripción<br>Mi Horario de Clases<br>Mi Horario Semanal<br>Introducción de Clase<br>Baja de Clase<br>Edición de Clase<br>Cambio de Clase<br>Mi Calendario de<br>Exámenes                                                                                                    | Búsqueda Plan Ins<br>Mi Horario de Clases   Añi<br>Mis Calificaciones<br>Agosto2019-Junio2020   E<br>Politécnico Loyola<br>▼ Calificación Clase -<br>Calificación Oficial<br>Clase<br>ART A-03<br>EFIS EFI003<br>EFIS EFI003                                                                                                    | Mis Datos Acad         adir       Baja       Cambiar       Editar         Bachillerato Técnico   Instituto         Agosto2019-Junio2020         Image: Descripción         Educ. Artística 3ro Secundaria         Educ. Física 3ro Secundaria         Image: Descripción                                                                                                    | Información (<br>Unidades<br>2,00<br>2,00                                                                                      | Calificar<br>Calificado<br>Calificado                                                                                                    | Cambi<br>Calif<br>79<br>84<br>72                                                                                        | ar Ciclo<br>Notas |
| Autoservicio<br>biúsqueda Clases/Expl<br>Catálogo<br>Planificación Académica<br>Inscripciones<br>Mis Actividades<br>Citas de Inscripción<br>Mi Horario de Clases<br>Mi Horario Semanal<br>Introducción de Clase<br>Baja de Clase<br>Edición de Clase<br>Edición de Clase<br>Cambio de Clase<br>Mi Calendario de<br>Exámenes<br>Mis Calificaciones                                                                                                    | Búsqueda Plan Ins<br>Mi Horario de Clases   Añi<br>Mis Calificaciones<br>Agosto2019-Junio2020   E<br>Politécnico Loyola<br>▼ Calificación Clase -<br>Calificación Oficial<br>Clase<br>ART A-03<br>EFIS EFI003<br>EO INF-03<br>ESE ESE 202                                                                                                    | Mis Datos Acad         adir       Baja       Cambiar       Editar         Bachillerato Técnico   Instituto         Agosto2019-Junio2020         Image: Second Secondaria         Educ. Artística 3ro Secundaria         Informática 3ro Secundaria         Informática 3ro Secundaria         Lagues Ego 2ro Secundaria                                                                                                    | Información (<br>Unidades<br>2,00<br>2,00<br>2,00                                                                              | Calificar<br>Calificado<br>Calificado<br>Calificado                                                                                                    | Cambi<br>Calif<br>79<br>84<br>73<br>82                                                                                  | ar Ciclo<br>Notas |
| Autoservicio<br>Búsqueda Clases/Expl<br>Catálogo<br>Planificación Académica<br>Inscripciones<br>Mis Actividades<br>Citas de Inscripción<br>Mi Horario de Clases<br>Mi Horario Semanal<br>Introducción de Clase<br>Baja de Clase<br>Edición de Clase<br>Cambio de Clase<br>Cambio de Clase<br>Mi Calendario de<br>Exámenes<br>Mis Calificaciones<br>Finanzas del Campus                                                                                                    | Búsqueda Plan Ins<br>Mi Horario de Clases   Añi<br>Mis Calificaciones<br>Agosto2019-Junio2020   E<br>Politécnico Loyola<br>▼ Calificación Clase -<br>Calificación Oficial<br>Clase<br>ART A-03<br>EFIS EFI003<br>EO INF-03<br>ESP ESP-03<br>EINE 2011                                                                                                    | Mis Datos Acad         adir       Baja       Cambiar       Editar         Bachillerato Técnico   Instituto         Agosto2019-Junio2020         Image: State of the state of the stat | Información (<br>Unidades<br>2,00<br>2,00<br>6,00                                                                              | Calificar<br>Calificado<br>Calificado<br>Calificado<br>Calificado                                                                                                    | Cambi<br>Calif<br>79<br>84<br>73<br>82<br>95                                                                            | ar Ciclo<br>Nota  |
| Autoservicio<br>Búsqueda Clases/Expl<br>Catálogo<br>Planificación Académica<br>Inscripciones<br>Mis Actividades<br>Citas de Inscripción<br>Mi Horario de Clases<br>Mi Horario Semanal<br>Introducción de Clase<br>Baja de Clase<br>Edición de Clase<br>Edición de Clase<br>Cambio de Clase<br>Cambio de Clase<br>Mi Calendario de<br>Exámenes<br>Mis Calificaciones<br>Finanzas del Campus<br>Datos Personales en                                                                                                    | Búsqueda Plan Ins<br>Mi Horario de Clases   Añi<br>Mis Calificaciones<br>Agosto2019-Junio2020   E<br>Politécnico Loyola<br>▼ Calificación Clase -<br>Calificación Oficial<br>Clase<br>ART A-03<br>EFIS EFI003<br>EO INF-03<br>ESP ESP-03<br>FIHR 3FIHR<br>LE E 02                                                                                                    | Mis Datos Acad         adir       Baja       Cambiar       Editar         Bachillerato Técnico   Instituto         Agosto2019-Junio2020         Image: State of the state of the stat | Información (<br>Unidades<br>2,00<br>2,00<br>2,00<br>6,00<br>3,00                                                              | Calificar<br>Calificado<br>Calificado<br>Calificado<br>Calificado<br>Calificado<br>Calificado                                                                                                    | Cambi<br>Calif<br>79<br>84<br>73<br>82<br>85<br>76                                                                      | ar Ciclo<br>Nota  |
| Autoservicio<br>Búsqueda Clases/Expl<br>Catálogo<br>Planificación Académica<br>Inscripciones<br>Mis Actividades<br>Citas de Inscripción<br>Mi Horario de Clases<br>Mi Horario Semanal<br>Introducción de Clase<br>Baja de Clase<br>Edición de Clase<br>Cambio de Clase<br>Cambio de Clase<br>Mi Calendario de<br>Exámenes<br>Mis Calificaciones<br>Finanzas del Campus<br>Datos Personales en<br>Campus                                                                                                    | Búsqueda Plan Ins<br>Mi Horario de Clases   Añi<br>Mis Calificaciones<br>Agosto2019-Junio2020   E<br>Politécnico Loyola<br>▼ Calificación Clase -<br>Calificación Oficial<br>Clase<br>ART A-03<br>EFIS EFI003<br>EO INF-03<br>ESP ESP-03<br>FIHR 3FIHR<br>LE F-03<br>LE F-03                                                                                                    | Mis Datos Acad         adir       Baja       Cambiar       Editar         Bachillerato Técnico   Instituto         Agosto2019-Junio2020         Image: State State | Información (<br>Unidades<br>2,00<br>2,00<br>6,00<br>3,00<br>2,00                                                              | Calificar<br>Calificado<br>Calificado<br>Calificado<br>Calificado<br>Calificado<br>Calificado                                                                                                    | Cambi<br>79<br>84<br>73<br>82<br>85<br>76<br>70                                                                         | ar Ciclo<br>Nota  |
| Autoservicio<br>Búsqueda Clases/Expl<br>Catálogo<br>Planificación Académica<br>Inscripciones<br>Mis Actividades<br>Citas de Inscripción<br>Mi Horario de Clases<br>Mi Horario Semanal<br>Introducción de Clase<br>Baja de Clase<br>Edición de Clase<br>Edición de Clase<br>Cambio de Clase<br>Cambio de Clase<br>Mi Calendario de<br>Exámenes<br>Mis Calificaciones<br>Finanzas del Campus<br>Datos Personales en<br>Campus<br>Registros Académicos                                                                                                    | Búsqueda Plan Ins<br>Mi Horario de Clases   Añi<br>Mis Calificaciones<br>Agosto2019-Junio2020   E<br>Politécnico Loyola<br>▼ Calificación Clase -<br>Calificación Oficial<br>Clase<br>ART A-03<br>EFIS EFI003<br>EO INF-03<br>ESP ESP-03<br>FIHR 3FIHR<br>LE F-03<br>LE ING-03<br>MAT MAT 02                                                                                                    | Mis Datos Acad         adir       Baja       Cambiar       Editar         Bachillerato Técnico   Instituto         Agosto2019-Junio2020         Image: State of the state of the stat | Información (<br>Unidades<br>2,00<br>2,00<br>2,00<br>6,00<br>3,00<br>2,00<br>4,00<br>2,00                                      | Calificar<br>Calificado<br>Calificado<br>Calificado<br>Calificado<br>Calificado<br>Calificado<br>Calificado                                                                                                   | Cambi<br>79<br>84<br>73<br>82<br>85<br>76<br>79<br>84                                                                   | ar Ciclo<br>Nota  |
| Autoservicio<br>Búsqueda Clases/Expl<br>Catálogo<br>Planificación Académica<br>Inscripciones<br>Mis Actividades<br>Citas de Inscripción<br>Mi Horario de Clases<br>Mi Horario Semanal<br>Introducción de Clase<br>Baja de Clase<br>Edición de Clase<br>Cambio de Clase<br>Cambio de Clase<br>Mi Calendario de<br>Exámenes<br>Mis Calificaciones<br>Finanzas del Campus<br>Datos Personales en<br>Campus<br>Registros Académicos                                                                                                    | Búsqueda Plan Ins<br>Mi Horario de Clases   Añi<br>Mis Calificaciones<br>Agosto2019-Junio2020   E<br>Politécnico Loyola<br>▼ Calificación Clase -<br>Calificación Oficial<br>Clase<br>ART A-03<br>EFIS EFI003<br>EO INF-03<br>ESP ESP-03<br>FIHR 3FIHR<br>LE F-03<br>LE ING-03<br>MAT MAT-03<br>MI DR 04                                                                                                    | Mis Datos Acad         adir       Baja       Cambiar       Editar         Bachillerato Técnico   Instituto         Agosto2019-Junio2020         Image: State of the state of the stat | Información (<br>Unidades<br>2,00<br>2,00<br>2,00<br>6,00<br>3,00<br>2,00<br>4,00<br>4,00                                      | Calificar<br>Calificado<br>Calificado<br>Calificado<br>Calificado<br>Calificado<br>Calificado<br>Calificado<br>Calificado<br>Calificado                                                                       | Cambi<br>79<br>84<br>73<br>82<br>85<br>76<br>79<br>84<br>73<br>82<br>85<br>76<br>79<br>84<br>85<br>76                   | ar Ciclo<br>Nota  |
| Autoservicio<br>> Búsqueda Clases/Expl<br>Catálogo<br>> Planificación Académica<br>> Inscripciones<br>Mis Actividades<br>Citas de Inscripción<br>Mi Horario de Clases<br>Mi Horario Semanal<br>Introducción de Clase<br>Baja de Clase<br>Edición de Clase<br>Cambio de Clase<br>Cambio de Clase<br>Cambio de Clase<br>Mi Calendario de<br>Exámenes<br>Mis Calificaciones<br>> Finanzas del Campus<br>> Datos Personales en<br>Campus<br>> Registros Académicos<br>> Progreso<br>Académico/Graduación                                                                                                    | Búsqueda       Plan       Instant         Mi Horario de Clases   Aña       Aña         Mis Calificaciones         Agosto2019-Junio2020   E         Politécnico Loyola         ▼ Calificación Clase -         Calificación Oficial         Clase         ART A-03         EFIS EFI003         EO INF-03         ESP ESP-03         FIHR 3FIHR         LE F-03         LE ING-03         MAT MAT-03         MI DIB-01         MI ETS002                                                                              | Mis Datos Acad         adir       Baja       Cambiar       Editar         Bachillerato Técnico   Instituto         Agosto2019-Junio2020         Image: State of the state of the stat | Información (<br>Unidades<br>2,00<br>2,00<br>2,00<br>6,00<br>3,00<br>2,00<br>4,00<br>6,00<br>2,00<br>4,00<br>2,00              | Calificar<br>Calificado<br>Calificado<br>Calificado<br>Calificado<br>Calificado<br>Calificado<br>Calificado<br>Calificado<br>Calificado<br>Calificado                                                         | Cambi<br>79<br>84<br>73<br>82<br>85<br>76<br>79<br>84<br>87<br>84<br>87                                                 | ar Ciclo<br>Notas |
| Autoservicio<br>> Búsqueda Clases/Expl<br>Catálogo<br>> Planificación Académica<br>> Inscripciones<br>Mis Actividades<br>Citas de Inscripción<br>Mi Horario de Clases<br>Mi Horario Semanal<br>Introducción de Clase<br>Baja de Clase<br>Edición de Clase<br>Edición de Clase<br>Cambio de Clase<br>Cambio de Clase<br>Mi Calendario de<br>Exámenes<br>Mis Calificaciones<br>> Finanzas del Campus<br>> Datos Personales en<br>Campus<br>> Registros Académicos<br>> Progreso<br>Académico/Graduación<br>> Inscripción en Programas<br>Contro de Alumpación                                                                                                    | Búsqueda       Plan       Instant         Mi Horario de Clases   Aña       Aña         Mis Calificaciones       Agosto2019-Junio2020   E         Politécnico Loyola       ✓         ✓       Calificación Clase -         Calificación Oficial       Clase         Calificación Oficial       Clase         ART A-03       EFIS EFI003         EO INF-03       ESP ESP-03         FIHR 3FIHR       LE F-03         LE ING-03       MAT MAT-03         MI DIB-01       MI ETS003         NAT NAT-02       NAT NAT-02 | Mis Datos Acad         adir       Baja       Cambiar       Editar         Bachillerato Técnico   Instituto         Agosto2019-Junio2020         Image: State of the state of the stat | Información (<br>Unidades<br>2,00<br>2,00<br>2,00<br>2,00<br>0,00<br>2,00<br>0,00<br>2,00<br>4,00<br>0,00<br>2,00<br>0,00<br>0 | Calificar<br>Calificado<br>Calificado<br>Calificado<br>Calificado<br>Calificado<br>Calificado<br>Calificado<br>Calificado<br>Calificado<br>Calificado<br>Calificado                                           | Cambi<br>79<br>84<br>73<br>82<br>85<br>76<br>79<br>84<br>85<br>76<br>79<br>84<br>85<br>76<br>79<br>84<br>87<br>86<br>70 | ar Ciclo<br>Notas |
| <ul> <li>Autoservicio</li> <li>Búsqueda Clases/Expl<br/>Catálogo</li> <li>Planificación Académica</li> <li>Inscripciones</li> <li>Mis Actividades</li> <li>Citas de Inscripción</li> <li>Mi Horario de Clases</li> <li>Mi Horario Semanal</li> <li>Introducción de Clase</li> <li>Baja de Clase</li> <li>Edición de Clase</li> <li>Baja de Clase</li> <li>Edición de Clase</li> <li>Mi Calendario de<br/>Exámenes</li> <li>Mis Calificaciones</li> <li>Finanzas del Campus</li> <li>Datos Personales en<br/>Campus</li> <li>Registros Académicos</li> <li>Progreso<br/>Académico/Graduación</li> <li>Inscripción en Programas<br/>Centro de Alumnado</li> </ul> | Búsqueda       Plan       Instant         Mi Horario de Clases   Aña       Aín         Mis Calificaciones       Agosto2019-Junio2020   E         Politécnico Loyola       ✓         Calificación Clase -       Calificación Clase -         Calificación Oficial       Clase         ART A-03       EFIS EFI003         EO INF-03       ESP ESP-03         FIHR 3FIHR       LE F-03         LE ING-03       MAT MAT-03         MI DIB-01       MI ETS003         NAT NAT-03       SOC SOC.02                       | Mis Datos Acad         adir       Baja       Cambiar       Editar         Bachillerato Técnico   Instituto         Agosto2019-Junio2020         Image: State of the state of the stat | Información (<br>Unidades<br>2,00<br>2,00<br>2,00<br>2,00<br>0,00<br>2,00<br>4,00<br>0,00<br>2,00<br>2                         | Calificar<br>Calificado<br>Calificado<br>Calificado<br>Calificado<br>Calificado<br>Calificado<br>Calificado<br>Calificado<br>Calificado<br>Calificado<br>Calificado<br>Calificado<br>Calificado<br>Calificado | Cambi<br>79<br>84<br>73<br>82<br>85<br>76<br>79<br>84<br>87<br>86<br>70<br>70                                           | ar Ciclo<br>Notas |

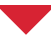

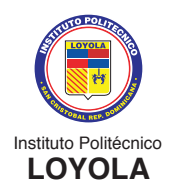

• **Consulta de finanzas:** Aquí puede consultar las deudas y pagos pendientes que tenga: Debe seleccionar **AUTOSERVICIO, FINANZAS DEL CAMPUS** y luego **CONSULTA DE CUENTAS:** 

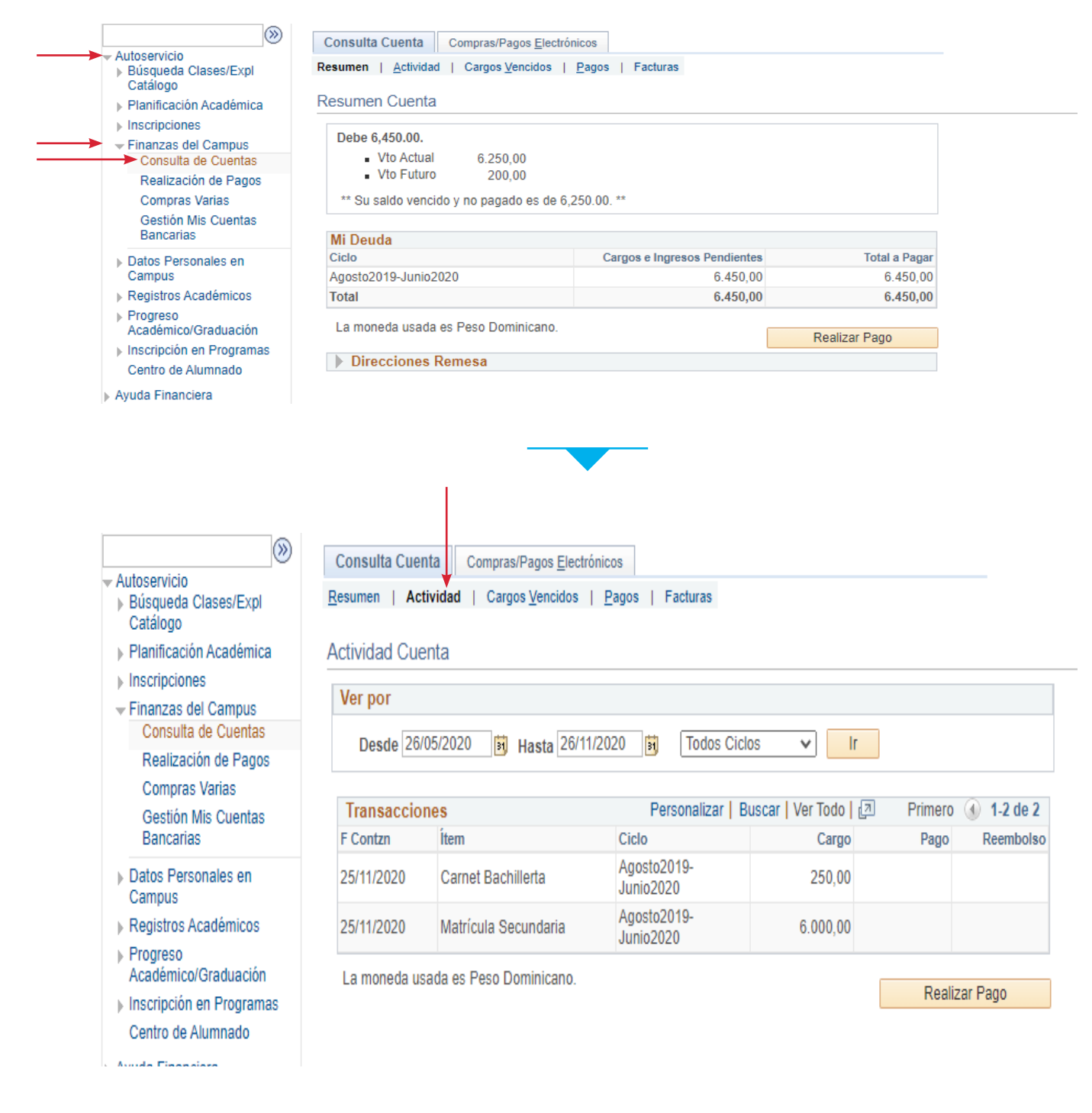

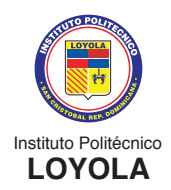

### PASOS PARA CAMBIAR LA CONTRASEÑA

1) Entrar al portal www.ipl.edu.do. Seleccione PORTAL IPL y luego CAMBIO DE CONTRASEÑA:

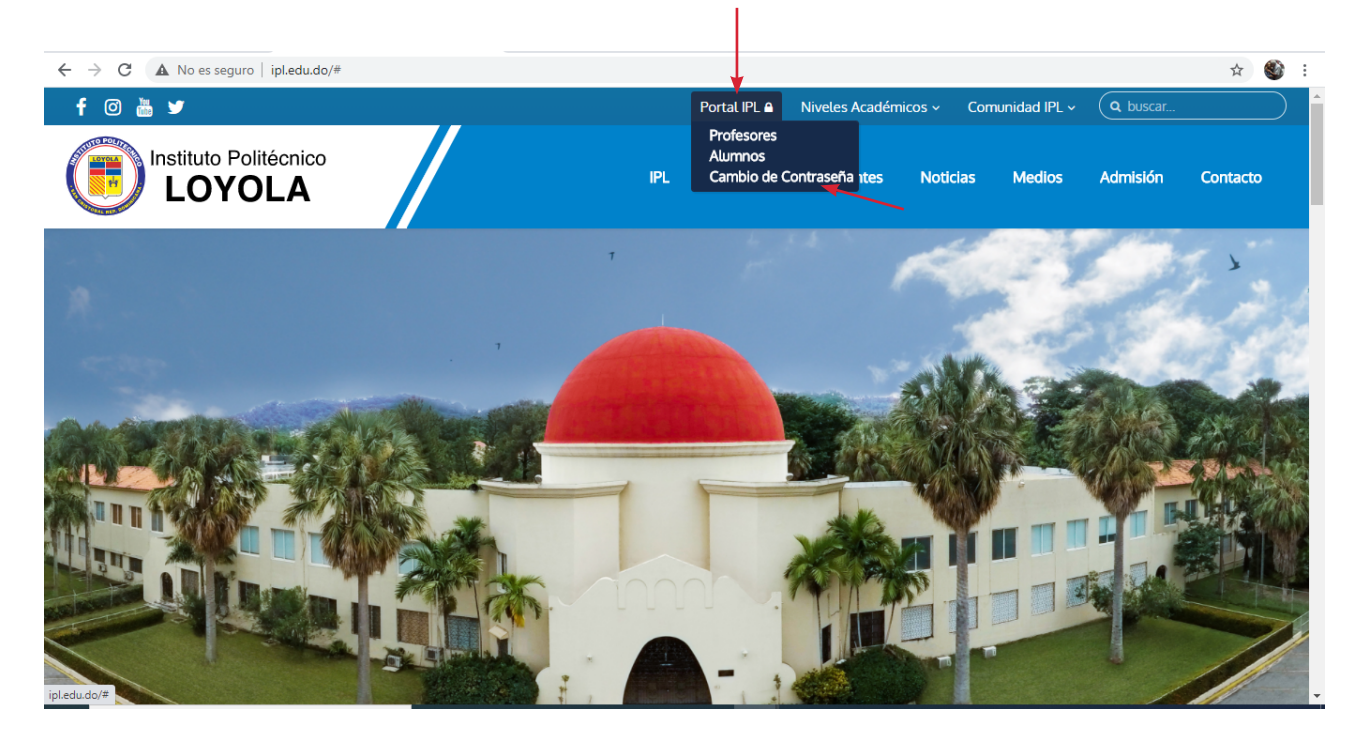

2) Coloque su usuario (es su matrícula o ID) y contraseña. Luego conectar:

| 121        | Instituto Politécnico Loyola<br>San Cristóbal, Rep. Dominicana                                                                              |
|------------|----------------------------------------------------------------------------------------------------|
| 影          | Bienvenido al Instituto Politécnico Loyola<br>Conectar<br>Introduzca su nombre de usuario de Conexión Única y<br>contraseña para conectarse |
| ATN<br>ATN | Conctar Cancelar<br>El uso no autorizado de esta dirección está prohibido y puede estar sujeto a<br>acciones civiles y penales.             |

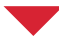

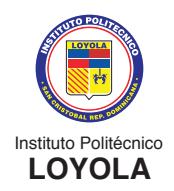

3) Coloque la contraseña actual. Luego, coloque la nueva contraseña; la misma, debe ser confirmada.

| Contraseña Antigua 🗧           |                         |
|--------------------------------|-------------------------|
| Contraseña Nueva 🗨             |                         |
| Confirmar Nueva Contraseña 🦳 🔫 |                         |
|                                | Cancelar Limpiar Enviar |
| Inicio   <u>Ayuda</u>          |                         |

4) Después de colocar los datos, proceda a presionar ENVIAR, como muestra la imagen de más arriba.

Nota: Es importante que guarden bien su contraseña. De perderla u olvidarla, tendrán que hacer la solicitud vía CORREO y esperar a que le sea respondido. Deben tomar en cuenta que la solicitud tiene un tiempo de respuesta y dependerá de que el departamento correspondiente le sea entregada la contraseña para facilitarle al usuario.

En caso de solicitar la pérdida de la contraseña, deben escribir a los correos:

#### Para el Primer Ciclo (1ro, 2do y 3ro de secundaria):

nsecundario@ipl.edu.do

#### Para el Segundo Ciclo (4to, 5to y 6to de secundaria):

bachilleratotecnico@ipl.edu.do

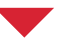

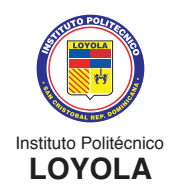

### **GLOSARIO DE TÉRMINOS EN PEOPLESOFT CAMPUS SOLUTIONS**

#### ¿Qué es el "ID" en CAMPUS SOLUTIONS?

Es lo que conocemos como *matrícula*. El ID es el número identificador de cada persona registrada en la plataforma, sea este estudiante, empleado u organización.

#### ¿Qué es "materia" en CAMPUS SOLUTIONS?

Las materias son áreas de enseñanza específicas en las que las organizaciones académicas (lo que se conoce como áreas) ofrecen cursos. Por ejemplo, cuando un curso se identifica como Matemáticas 3ro de secundaria, la materia es Matemáticas.

#### ¿Qué es el "curso" en CAMPUS SOLUTIONS?

En Campus el término "curso" se refiere a lo que llamamos asignatura.

#### ¿A qué se refiere el término "clases" en CAMPUS SOLUTIONS?

El término clases se refiere a lo que llamamos secciones de una asignatura.